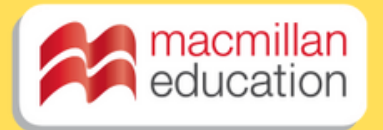

# Macmilan Buooling Troveller 2824-25

In partnership with

Lead the way for Experiential Learning

## Encourage Students to Become Creators and Explorers

Encourage your students to experience our rich cultural heritage, experience new sights, sounds, and tastes to stimulate their senses and develop curiosity, creativity, and critical thinking.

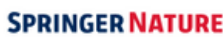

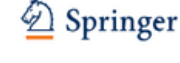

nature portfolio

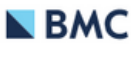

🛆 Adis

palgrave macmillan

education

- -

J.B. METZLER

SCIENTIFIC AMERICAN

Apress\*

## Travel creates memories that last a lifetime.

Experience - Engage-Express

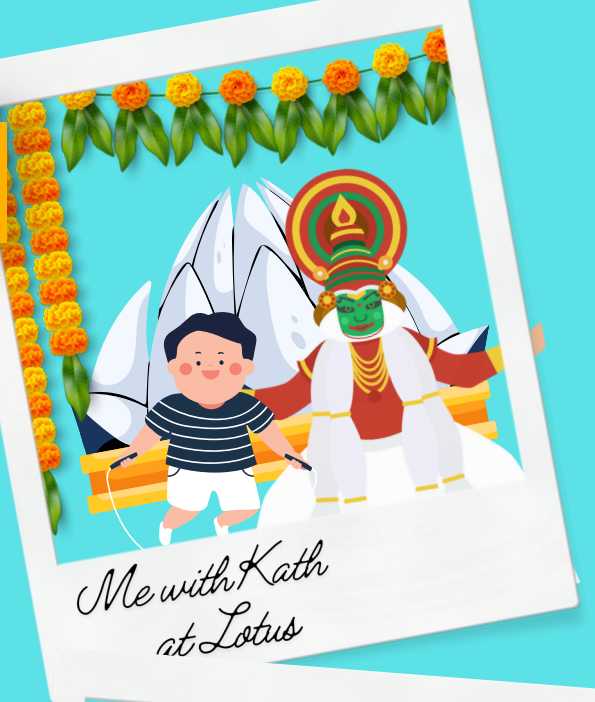

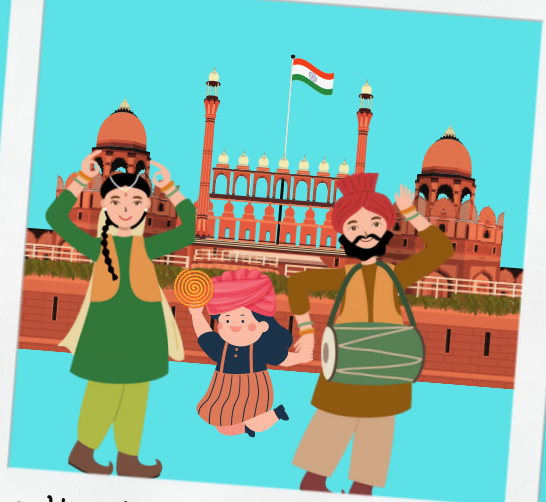

cultural dance show at RedFort New Delhi 14th May 2019

India Gate elephant show

21st August 2019

000

learnt how t nake home nade cheese o my trip

0

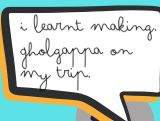

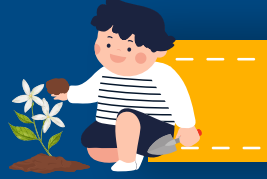

Cultivate

## **Confidence - Communication - Creativity**

### **Express Yourself**

- Class 3 5 Show and tell (Picture Slide Show with narration)
- Class 6-8 (Vlog / Picture Slide Show with narration)

## Share your summer vacation travel experience in a video/picture slideshow of up to 2 minutes.

The video needs to highlight / Showcase your experience :

- **SEE** What places did you visit? What did you like the most? What all did you experience?
- EAT -What yummy delicacies did you try for the 1st time? Did you try any local delicacies?
- DO Did you indulge in an activity or a local custom? Like star Gazing, or participating in a folk dance.

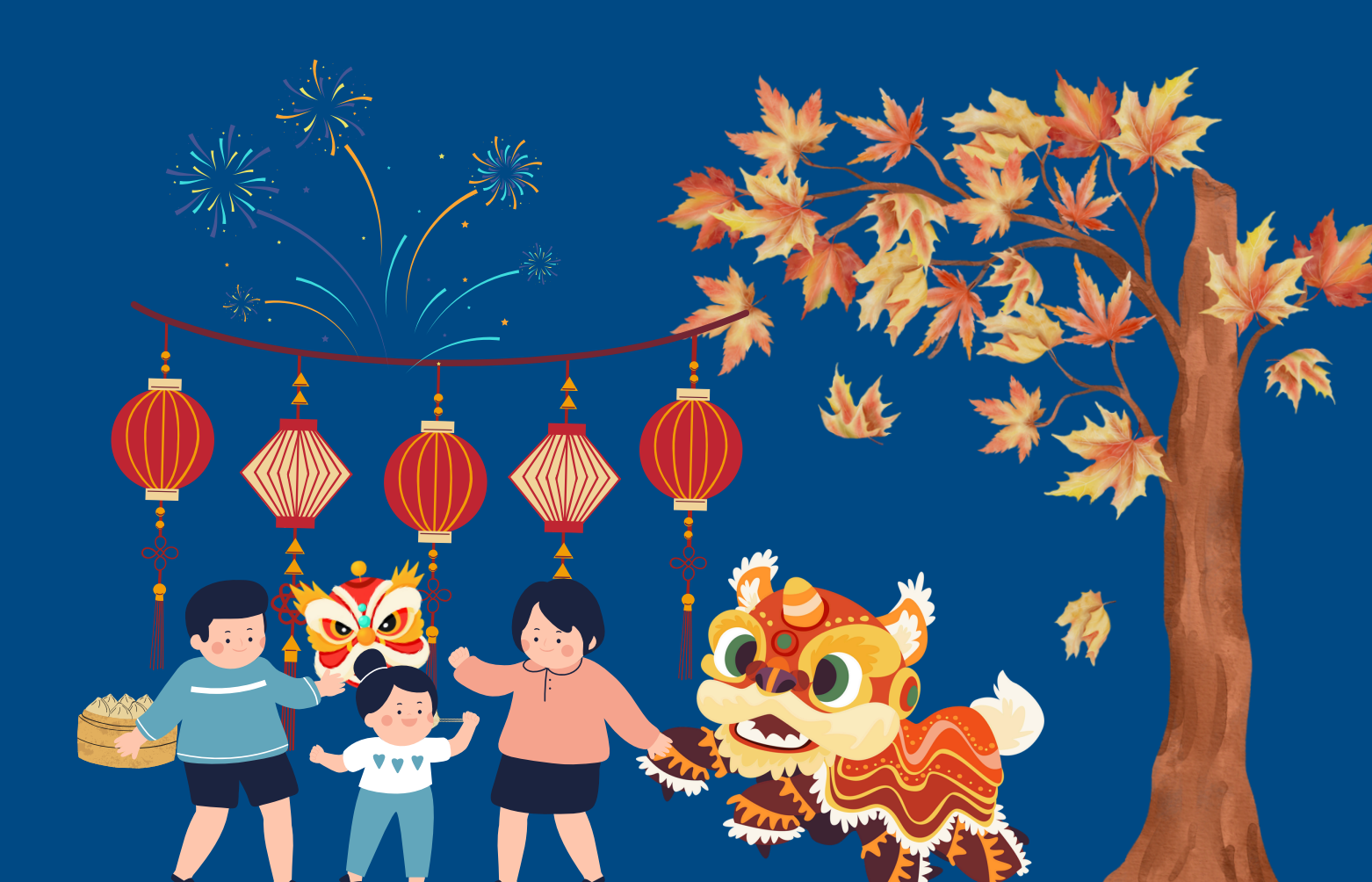

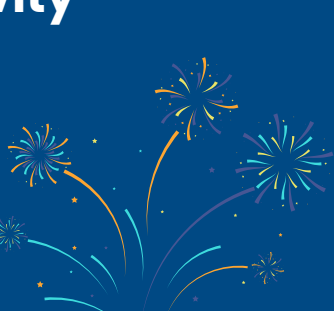

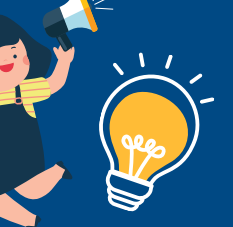

### **Nomination:**

Enter this URL in your browser: https://macmillaneducation.in/ macmillan-budding-traveller/

#### QR Code:

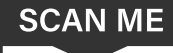

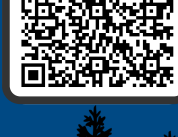

#### Elgibility:

Level 1: Classes 3 - 5 Level 2: Classes 6-8

#### How to Register :

• The teacher needs to register on behalf of the child.

Team Size:

1 Student per team.

- Fill in all the details accurately in the nomination form and submit. The video upload is optional at this step.
- After successful nomination, the teacher receives an email from forms-receipts-noreply@google.com with a copy of their response. To make any further changes, access this email and click "Edit Response".
- To upload the final video, use the same email again, and click "Edit Response" and upload the video in the last field of the form.
- Please Note: Submission of video can be done only once.

#### **Things to Consider**

Entries will be judged by a jury consisting of academia and industry people.

#### **Prizes and Recognition:**

- a. The best entires will be given an opportunity to showcase and share their experience in a British Council Library.
- b. The best work will be documented in British Council library and Macmillan Education's Advancing Futures global library.
- c.A joint certificate of participation by British Council and Macmillan Education to encourage the students.
- d. Trophy to the schools of the finalist student for encouraging experiential learning

## Last Date to submit the video: 30th September.

Write to somanjan.bandyopadhyay@macmillaneducation.com for queries.